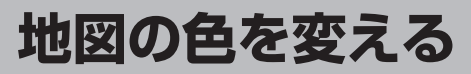

## 地図の色(自動/昼/夜)を選ぶことができます。

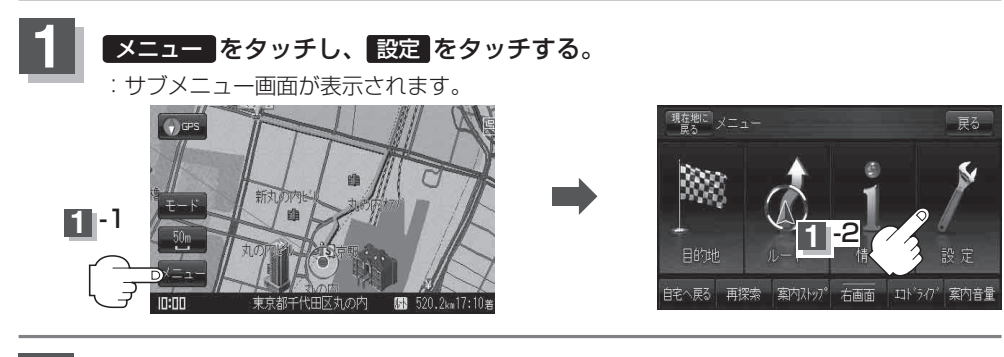

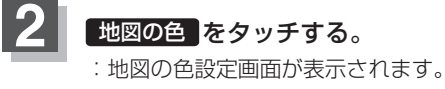

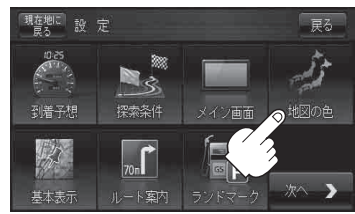

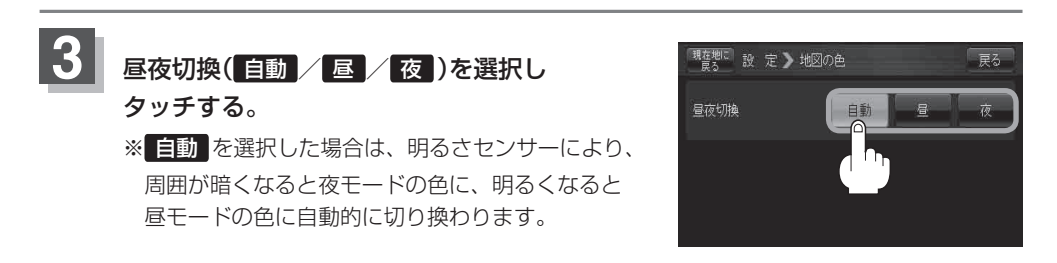

現在地の地図画面に戻るときは、現在地に戻るをタッチする。